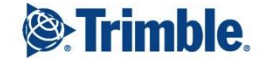

+

-

+++ + + +++ + + + ++ ++++++ + ++ + +--+ +++ + ++ + ++ +

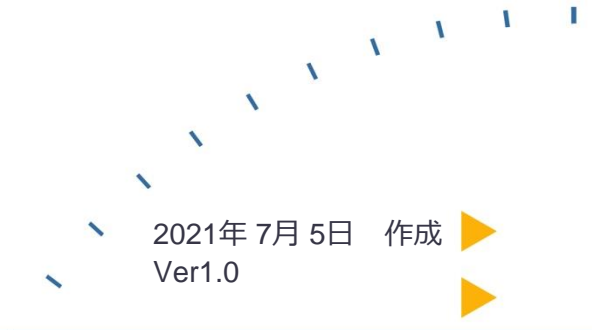

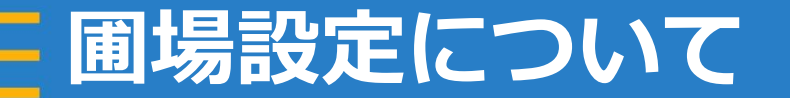

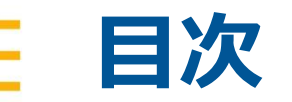

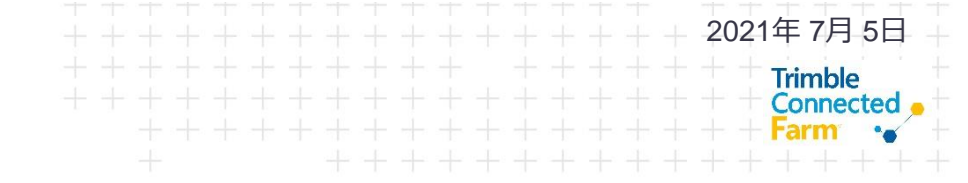

- 1.圃場設定画面について
- 2.圃場詳細の編集について
- 3.新規の作物について

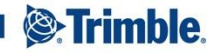

#### 1.圃場設定について

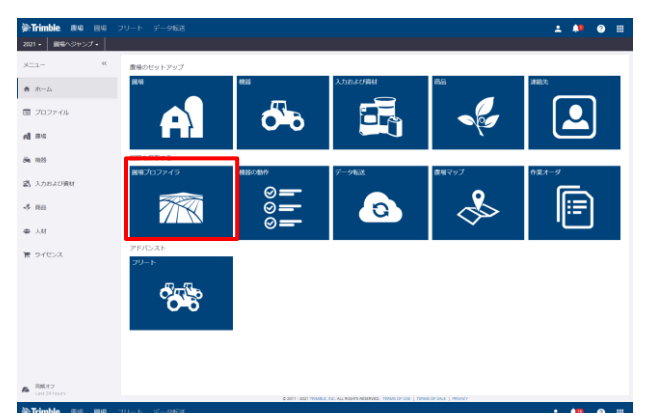

| and the second       |                          |            |                                  |                                        |                    |            |                                      |
|----------------------|--------------------------|------------|----------------------------------|----------------------------------------|--------------------|------------|--------------------------------------|
| 2021 • 1899/05/052 • |                          |            |                                  |                                        |                    |            | PTIT                                 |
| ×=1- «               | 1011 ENET/0714/5         |            |                                  |                                        |                    |            |                                      |
| (前) 新見プロファイラ         | 1010000710               |            |                                  |                                        |                    |            | • #i4 •                              |
|                      | □ #<<<br>#8988888        | 8404R      |                                  |                                        | ⊂ #2               | 画場の表示 すべて  | <ul> <li>すべて * 数単数に分に一プビッ</li> </ul> |
| 赤 原閉マップ              | <ul> <li>880</li> </ul>  | <b>B#8</b> | 27/19228                         | ~?9-h                                  | 1815               | f115 - 248 | ターグット専題                              |
| 0                    | 2182270                  | サンプル1      |                                  | 7.5                                    | 3 N                |            |                                      |
| Le Crop Hotabon Plan |                          | as store   |                                  |                                        |                    |            |                                      |
| C maine              | 2282438                  | かゆデスト      |                                  | 0.0                                    | 5 N                |            |                                      |
|                      | WHOME                    |            |                                  |                                        | -                  |            |                                      |
| • 作業オーダ              | <ul> <li>BSED</li> </ul> | 編集名        | 2010                             | ~?9-k                                  | 灌溉                 | fm 24      | ターグット専業                              |
| キ プレスクリプション          | 2241704                  | Test       |                                  |                                        | D N                |            |                                      |
|                      | 2097134                  | TESTI      |                                  | 0.7                                    | 2 N                |            |                                      |
| 任 病路の動作              | 2097135                  | アストファーム    |                                  |                                        | D N                |            |                                      |
|                      |                          |            | <b>武裕の由け</b>                     | 0.3                                    | 2                  |            |                                      |
|                      |                          |            | 15至41(ba)                        |                                        | 3                  |            |                                      |
|                      |                          |            |                                  |                                        |                    |            |                                      |
|                      |                          |            |                                  |                                        |                    |            |                                      |
|                      |                          |            |                                  |                                        |                    |            |                                      |
|                      |                          |            |                                  |                                        |                    |            |                                      |
|                      |                          |            |                                  |                                        |                    |            |                                      |
|                      |                          |            |                                  |                                        |                    |            |                                      |
|                      |                          |            |                                  |                                        |                    |            |                                      |
| - E817               |                          |            |                                  |                                        |                    |            |                                      |
| Last 24 hours        |                          |            | A NULL WITH PRIME & ANT ALL REAL | The second second in the second is the | COLUMN 1 1 MILLION |            |                                      |

 アイコン「圃場プロファイラ」をク リックする

編集したい圃場をクリックする

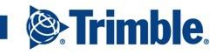

2021年7月5日

### 1.圃場設定について

|                                                                                                    |                                    | フリート データ転送<br>作成テスト  |                                                                         | ± ♣♥ ⊕ ⊞<br>+92,00000 •       |
|----------------------------------------------------------------------------------------------------|------------------------------------|----------------------|-------------------------------------------------------------------------|-------------------------------|
| 20 ##24-09<br>20 ##24-09<br>20 ##24-09<br>20 ##24-09<br>20 ##24-09<br>20 #24-09<br>20 # | <b>⇔</b> αδ                        | A199-16 8.66         | 15.元学点/10 <b>2280455</b><br>15-8世 (44.9 <b>次</b><br>第291 (44.9 <b>次</b> | 展出24後の総要<br>服成78898<br>取研の外わち |
| ■ 05<br>■ 737<br>■ 747<br>■ 729+CEF40L<br>■場の削除<br>新規の作物                                                                                                    | D Buiss-SA                         | 7977077 000n 000 man | 88 68                                                                   |                               |
|                                                                                                    | ■ GS<br>■ 方規スージ<br>目: Held History |                      | 202462446                                                               | 圃場詳細の編集<br>圃場の削除<br>新規の作物     |
|                                                                                                    |                                    |                      |                                                                         |                               |
|                                                                                                    |                                    |                      |                                                                         |                               |

- 歯車マークをクリックする
- 編集したい項目をクリックする
  - 圃場詳細の編集:編集画面に移動する (境界線作成画面)
  - 圃場の削除:圃場を削除する
  - 新規の作物:圃場に栽培作物を割り当てる

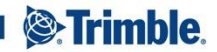

Connected

# 2.圃場詳細の編集について

| 素テスト                                                                                                    |                                                                                                    |                      |                     | 9.82                    | 698                       | 2.4                                                                                                    | 25                                                                                                    |                           |                                                                                                    |
|----------------------------------------------------------------------------------------------------|----------------------------------------------------------------------------------------------------|----------------------|---------------------|-------------------------|---------------------------|----------------------------------------------------------------------------------------------------|----------------------------------------------------------------------------------------------------|---------------------------|----------------------------------------------------------------------------------------------------|
| 10 H H                                                                                                    | 作成デスト                                                                                                    |                      |                     | 19. 18                  | * 1                       | 2 16                                                                                                    | 00-1-++                                                                                                    |                           | Airport ing file                                                                                                    |
| 25475h                                                                                                    |                                                                                                    | 16                   | +                   | 1.01                    | nik                       |                                                                                                    |                                                                                                    |                           | State of the state of the state |
|                                                                                                    |                                                                                                    | ~                    | +                   | 100                     |                           |                                                                                                    |                                                                                                    | 11                        | States and states and the                                                                                                    |
| <b>试开加锅</b>                                                                                                    | 1.08 ヘクタール                                                                                                    |                      |                     |                         | 10                        | r                                                                                                    |                                                                                                    | _                         |                                                                                                    |
| NO-THE REAL                                                                                                    | 0.08                                                                                                    | 、クタール                | 0                   | 100                     | 11                        | R.,                                                                                                    |                                                                                                    |                           | Information and the                                                                                                    |
|                                                                                                    |                                                                                                    |                      |                     | * 1                     | a ser in                  |                                                                                                    |                                                                                                    | MI S                      |                                                                                                    |
| imble au                                                                                                    |                                                                                                    | 5<br>1. 17. JUDIV    | 2011 - 3021 THINNA  | CREASER                 | -tuncaroa                 | 5. 18996 (P                                                                                             | NR 1 CREATE PLAT 1 PRIVATE                                                                                               |                           | \$e>cob                                                                                                    |
| <b>imble</b> ®⊄<br>•   €t\$72.Þ<br>\$72.Þ                                                                                                    | - BM 79-                                                                                                    | ★<br>データ転送           | 201 - 2021 - 2048   | 2.00 SL00<br>2.00       | 1978                      | ta                                                                                                    | 225                                                                                                    |                           | 147200 488<br>1                                                                                                    |
| imble 原始<br>・   他はアスト<br>はアスト<br>2021 Crop                                                                                                    | - 周嶋 フリー<br>                                                                                                    | <<br>ト データ板送         | 2017 - 2020 1994/84 | 2. NC 44 10<br>全教       | 1978                      | ta                                                                                                    | JANT CONTRACT CONTRACT.                                                                                                  |                           | ±+,201, 400                                                                                                    |
| imble R4<br>・ 名称アスト<br>ポテスト<br>2021 Crop                                                                                                    | <ul><li> 目編 フリー・ </li><li> 作物 選択。</li></ul>                                                                                                    | ℃<br>ト データ版道         |                     | 2.00 %(10)<br>2.00      | 015                       | 19                                                                                                    | an i trada ar jun i munt.                                                                                                | 1                         |                                                                                                    |
| imble 84<br>・ せんアスト<br>はアスト<br>2021 Crop                                                                                                    | <ul> <li>         ドロー              ・             ・</li></ul>                                                                                                    | <<br>▶ ₹-963         |                     | £₩<br>£₩                | 015                       | 118<br>+                                                                                                | 2011 1 1944 (1944 (1944))<br>2011<br>2011<br>合約11回年<br>金文正作物                                                             | 1                         |                                                                                                    |
| rimble、 供加<br>・   名成アスト<br>成アスト<br>2021 Cityp                                                                                                    | <ul> <li>目場 フリー・</li> <li>作物 選択。</li> <li>ジブ代物 </li> <li>の様</li> </ul>                                                                                                    | k ≠−963              | 2017 - 2021: "MANNU | 2.115.51.110<br>全限      | 015                       | 13<br>+                                                                                                 | 2011   Tonta Ler you ( 1990act)<br>漢語<br>介付け3勝子<br>多女主行物                                                                 | 1                         | 19230 192<br>1 10<br>1                                                                                                    |
| imble 800<br>・ 他成ウスト<br>成テスト<br>2021 Grop<br>:<br>:<br>:<br>:                                                                                                    | <ul> <li>目場 フリー・</li> <li>市物 選択。</li> <li>サブ化物</li> <li>の様</li> <li>の様</li> </ul>                                                                                                    | €<br>► 7-963         |                     | 2.105 %(10)<br>全股       | 018<br>•<br>•             | 100000<br>1000<br>+                                                                                     | 100 ) 1000 00 pc ( 10000)<br>変化<br>合けい様子<br>身々生行物<br>の付付後代表                                                              | 1                         | **************************************                                                                                                    |
| <ul> <li>前時起き、原端</li> <li>市場のスト</li> <li>成テスト</li> <li>2021 Crap</li> <li>5</li> <li>5380</li> <li>6380</li> <li>6380</li> </ul>                                                                                                    | <ul> <li>日申 フリー</li> <li>・</li> <li>・</li></ul>                                                                                                    | ・<br>ド デー9版選         |                     | £₩                      | P18                       | 198<br>198                                                                                              | 2011 1000 100 10000<br>変形<br>の付け用数<br>多な生活物<br>取付管理形式<br>スーナーシップ                                                         | 1<br>                     | 1 42.00 ×                                                                                                    |
| imble 単成フスト<br>● 割成フスト<br>気アスト<br>2021 Crop<br>5<br>5<br>0000<br>1<br>2021 Crop<br>2021 Crop<br>2<br>2                                                                                                    | 田峰 フリー     ・     ・     ・     ・     ・     ・     ・     ・     ・     ・     ・     ・     ・     ・     ・     ・     ・     ・     ・     ・     ・     ・     ・     ・     ・     ・     ・     ・     ・     ・     ・     ・     ・     ・     ・     ・     ・     ・     ・     ・     ・     ・     ・     ・     ・     ・     ・     ・     ・     ・     ・     ・     ・     ・     ・     ・     ・     ・     ・     ・     ・     ・     ・     ・     ・     ・     ・     ・     ・     ・     ・     ・     ・     ・     ・     ・     ・     ・     ・     ・     ・     ・     ・     ・     ・     ・     ・     ・     ・     ・     ・     ・     ・     ・     ・     ・     ・     ・     ・      ・     ・     ・      ・     ・      ・      ・      ・      ・      ・      ・      ・      ・      ・      ・      ・      ・      ・      ・      ・      ・      ・      ・      ・      ・      ・      ・      ・      ・      ・      ・      ・      ・      ・      ・      ・      ・      ・      ・      ・      ・      ・      ・      ・      ・      ・      ・      ・      ・      ・      ・      ・      ・      ・      ・      ・      ・      ・      ・      ・      ・      ・      ・      ・      ・      ・      ・      ・      ・      ・      ・      ・      ・      ・      ・      ・      ・      ・      ・      ・      ・      ・      ・      ・      ・      ・      ・      ・      ・      ・      ・      ・      ・      ・      ・      ・      ・      ・      ・      ・      ・      ・      ・      ・      ・      ・      ・      ・      ・      ・      ・      ・      ・      ・      ・      ・      ・      ・      ・      ・      ・      ・      ・      ・      ・      ・      ・      ・      ・      ・      ・      ・     ・      ・      ・      ・      ・      ・      ・      ・      ・      ・      ・      ・      ・      ・      ・      ・      ・      ・      ・      ・      ・      ・      ・      ・      ・      ・      ・      ・      ・      ・      ・      ・      ・      ・      ・      ・      ・      ・      ・      ・      ・      ・      ・      ・      ・      ・      ・      ・      ・      ・      ・      ・      ・      ・      ・      ・      ・      ・      ・      ・      ・      ・      ・      ・      ・      ・      ・     ・      ・      ・      ・      ・      ・      ・ | -<br>к <i>7-9</i> 62 |                     | £. NC. %1, ND.          | 048<br>×<br>×<br>×        | ¥t                                                                                                    | (1) ) 101010142 ( 1990)<br>変形<br>の行い場子<br>参を支え物<br>品の質能の素<br>オーフーショブ                                                     | 1<br>                     |                                                                                                    |
| imble 度低<br>で成プスト<br>の成プスト<br>2021 Crop<br>での<br>での                                                                                                    | 間電 フリー                                                                                                    | с<br>F F-962         |                     | 2.R                     | encenany<br>PHB<br>V<br>V | 5. 70001.02<br>±10<br>+                                                                                 | 19 1 1999 1994 1994<br>変更<br>の付け(現在<br>会社の句<br>品の句句句を見<br>スーナーンパブ                                                        | 1<br>口<br>網代。<br>網代。      | ••••••••••••••••••••••••••••••••••••••                                                                                                    |
| imble 800<br>・ 他はアスト<br>ポポアスト<br>2021 Crop<br>:<br>:<br>:<br>:<br>:<br>:<br>:<br>:<br>:<br>:<br>:<br>:<br>:                                                                                                    | 間報 フリー          ・          ・          ・                                                                                                    | ► <i>f</i> -968      |                     | 2.02.451.000            |                           | 13<br>13                                                                                                | 191   1999-1994   1999<br>変更<br>介付55:085<br>身を支持物<br>品が知道が来<br>スーナーレップ                                                   | 1<br>-<br>-<br>-<br>-<br> | • • • • • • • • • • • • • • • • • • •                                                                                                    |
| imble         原成           ・         作成アスト           成フスト         2021 Crap           ・         ・           ・         の面面           ・         ・           ・         ・           ・         ・           ・         ・           ・         ・           ・         ・           ・         ・           ・         ・           ・         ・           ・         ・           ・         ・           ・         ・           ・         ・           ・         ・           ・         ・           ・         ・           ・         ・           ・         ・           ・         ・           ・         ・           ・         ・           ・         ・           ・         ・           ・         ・           ・         ・           ・         ・           ・         ・           ・         ・           ・         ・           ・         ・           ・ <</td <td>田盛 フリー     ・     ・     ・     ・     ・     ・     ・     ・     ・     ・     ・     ・     ・     ・     ・     ・     ・     ・     ・     ・     ・     ・     ・     ・     ・     ・     ・     ・     ・     ・     ・     ・     ・     ・     ・     ・     ・     ・     ・     ・     ・     ・     ・     ・     ・     ・     ・     ・     ・     ・     ・     ・     ・     ・     ・     ・     ・     ・     ・     ・     ・     ・     ・     ・     ・     ・     ・     ・     ・     ・     ・     ・     ・     ・     ・     ・     ・     ・     ・     ・     ・     ・     ・     ・     ・     ・     ・     ・     ・     ・     ・     ・     ・     ・     ・     ・     ・     ・     ・     ・     ・     ・     ・     ・      ・     ・      ・      ・      ・      ・      ・      ・      ・      ・      ・      ・      ・      ・      ・      ・      ・      ・      ・      ・      ・      ・      ・      ・      ・      ・      ・      ・      ・      ・      ・      ・      ・      ・      ・      ・      ・      ・      ・      ・      ・      ・      ・      ・      ・      ・      ・      ・      ・      ・      ・      ・      ・      ・      ・      ・      ・      ・      ・      ・      ・      ・      ・      ・      ・      ・      ・      ・      ・      ・      ・      ・      ・      ・      ・      ・      ・      ・      ・      ・      ・      ・      ・      ・      ・      ・      ・      ・      ・      ・      ・      ・      ・      ・      ・      ・      ・      ・      ・      ・      ・      ・      ・      ・      ・      ・      ・      ・      ・      ・      ・      ・      ・      ・      ・      ・      ・      ・      ・      ・      ・      ・      ・      ・      ・      ・      ・      ・      ・      ・      ・      ・      ・      ・      ・      ・      ・      ・      ・      ・      ・      ・      ・      ・      ・      ・      ・      ・      ・      ・      ・      ・      ・      ・      ・      ・      ・      ・      ・      ・     ・      ・      ・      ・      ・      ・      ・      ・      ・      ・      ・      ・      ・      ・      ・      ・      ・      ・      ・      ・      ・      ・      ・      ・      ・      ・      ・      ・      ・      ・      ・      ・      ・      ・      ・      ・      ・     ・      ・      ・      ・</td> <td>- <i>7−9</i>63</td> <td></td> <td>2. U. 6.190</td> <td>018<br/>•<br/>•</td> <td>5. 1999()<br/>12<br/>+</td> <td>1911 - 1949日1141 - 1949日<br/>王王<br/>二<br/>二<br/>二<br/>二<br/>二<br/>二<br/>二<br/>二<br/>二<br/>二<br/>二<br/>二<br/>二<br/>二<br/>二<br/>二<br/>二<br/>二</td> <td>1<br/>0<br/>88.</td> <td>· · · · · · · · · · · · · · · · · · ·</td> | 田盛 フリー     ・     ・     ・     ・     ・     ・     ・     ・     ・     ・     ・     ・     ・     ・     ・     ・     ・     ・     ・     ・     ・     ・     ・     ・     ・     ・     ・     ・     ・     ・     ・     ・     ・     ・     ・     ・     ・     ・     ・     ・     ・     ・     ・     ・     ・     ・     ・     ・     ・     ・     ・     ・     ・     ・     ・     ・     ・     ・     ・     ・     ・     ・     ・     ・     ・     ・     ・     ・     ・     ・     ・     ・     ・     ・     ・     ・     ・     ・     ・     ・     ・     ・     ・     ・     ・     ・     ・     ・     ・     ・     ・     ・     ・     ・     ・     ・     ・     ・     ・     ・     ・     ・     ・     ・      ・     ・      ・      ・      ・      ・      ・      ・      ・      ・      ・      ・      ・      ・      ・      ・      ・      ・      ・      ・      ・      ・      ・      ・      ・      ・      ・      ・      ・      ・      ・      ・      ・      ・      ・      ・      ・      ・      ・      ・      ・      ・      ・      ・      ・      ・      ・      ・      ・      ・      ・      ・      ・      ・      ・      ・      ・      ・      ・      ・      ・      ・      ・      ・      ・      ・      ・      ・      ・      ・      ・      ・      ・      ・      ・      ・      ・      ・      ・      ・      ・      ・      ・      ・      ・      ・      ・      ・      ・      ・      ・      ・      ・      ・      ・      ・      ・      ・      ・      ・      ・      ・      ・      ・      ・      ・      ・      ・      ・      ・      ・      ・      ・      ・      ・      ・      ・      ・      ・      ・      ・      ・      ・      ・      ・      ・      ・      ・      ・      ・      ・      ・      ・      ・      ・      ・      ・      ・      ・      ・      ・      ・      ・      ・      ・      ・      ・      ・      ・      ・      ・      ・      ・      ・      ・      ・      ・      ・      ・      ・     ・      ・      ・      ・      ・      ・      ・      ・      ・      ・      ・      ・      ・      ・      ・      ・      ・      ・      ・      ・      ・      ・      ・      ・      ・      ・      ・      ・      ・      ・      ・      ・      ・      ・      ・      ・      ・     ・      ・      ・      ・    | - <i>7−9</i> 63      |                     | 2. U. 6.190             | 018<br>•<br>•             | 5. 1999()<br>12<br>+                                                                                    | 1911 - 1949日1141 - 1949日<br>王王<br>二<br>二<br>二<br>二<br>二<br>二<br>二<br>二<br>二<br>二<br>二<br>二<br>二<br>二<br>二<br>二<br>二<br>二 | 1<br>0<br>88.             | · · · · · · · · · · · · · · · · · · ·                                                                                                    |
| Imble         単成アスト           成プスト         2021 Crop           で3m6         5           の3m6         6           20         20                                                                                                    | 間違 フリー                                                                                                    | с<br>> У-963         |                     | 2. 10. 44,140<br>2.80   |                           | 5. 1999(J)<br>17                                                                                        | 19 1 1993 1994 1994 1994<br>3月<br>3月<br>3月<br>3月<br>3月<br>3月<br>3月<br>3月<br>3月<br>3月<br>3月<br>3月<br>3月                   | 1<br>0<br>88.             | · · · · ·                                                                                                    |
| Imble         Red           •         #35725           55725         2021 Crop           •         •           •         •           •         •           •         •           •         •           •         •           •         •           •         •           •         •           •         •           •         •           •         •                                                                                                    |                                                                                                    | с<br>> У-963         |                     | 全股                      | 1988<br>•<br>•<br>•       | 2. 1999.19<br>17                                                                                        | 10 1 100210101 1 0000<br>実現<br>中日<br>中日<br>中日<br>中日<br>中日<br>中日<br>中日<br>中日<br>中日<br>中日                                  | 1<br>                     | • • • • • • • • • • • • • • • • • • •                                                                                                    |
| imble 8年<br>- 名切スト<br>ロッスト<br>ロッスト<br>ロッスト<br>-<br>こ<br>-<br>-<br>-<br>-<br>-<br>-<br>-<br>-<br>-<br>-<br>-<br>-<br>-                                                                                                    |                                                                                                    | с<br>F 7-963         | 27 ger 1994         | 2. 10 - 16, 10<br>2. 10 | 048<br>•<br>•             | 1 1996.0<br>1<br>1<br>1<br>1<br>1<br>1<br>1<br>1<br>1<br>1<br>1<br>1<br>1<br>1<br>1<br>1<br>1<br>1<br>1 | 1999年1999日日 1999年1999日<br>1999年1999日<br>日本市会会会会会会会会会会会会会会会会会会会会会会会会会会会会会会会会会会会                                           | 1<br>D<br>BR.             | · · · ·                                                                                                    |
|                                                                                                    | <ul> <li>● 税低 プリー・</li> <li>● 作 選択。</li> <li>● クラブイヤ</li> <li>● あ様</li> <li>● 日本</li> <li>● 日本</li> <li>● 日</li></ul>                                                                                                    | с<br>}-963           |                     | 2.00 M                  | 998<br>•                  | 1990<br>1997<br>1997<br>1997<br>1997<br>1997<br>1997<br>1997                                            | 2011 1993/2002 19931<br>第1<br>の1513/20<br>の1513/20<br>の1513/20<br>の1513/20<br>ストーナーレンプ                                   | 1<br>                     | · · · · · · · · · · · · · · · · · · ·                                                                                                    |

- 圃場名の修正や境界線の修正が可能
- 作物をクリックすることで作付けの 設定を変更することが可能
- 設定については次項「3.新規の作物 について」を参照

2021年7月5日

## 3.新規の作物について

| Metalogical de la constance de la constance d                                                                                                    |           |
|----------------------------------------------------------------------------------------------------|-----------|
| Mit 2<br>Territor Res (197-1) 2-9525<br>Territor Res (197-1) 2-9525<br>Territor Res (197-1) 2-955<br>Territor Res (197-1) 2-955<br>Ter                                                                                                    |           |
| Net 22<br>Tel 2010 Reg (Fig. 201-1) - 2-252<br>Tel 2010 Reg (Fig. 201-1) - 2-252<br>Tel 2010                                                                                                    |           |
| Riter -<br>Terr de lande la la de la de 190-11 - 1-10.2<br>Tr = 1002/21-1<br>-1 - 1002/21-1<br>-1 - 1002/21-1<br>-1 - 1002/21-1<br>-1 - 1002/21-1<br>-1 - 1002/21-1<br>-1 - 1002/21-1<br>-1002/21-1<br>-1002/ |           |
| Bit 2                                                                                                    |           |
|                                                                                                    |           |
| NEXT         Control of the second second seco                                                                                                    |           |
|                                                                                                    |           |
|                                                                                                    |           |
| Thinks as me 20-1- 5-952         1         0         0                                                                                                    |           |
| ロコー 作成2721<br>でユー 作<br>作成2721-<br>作成20231 0 -<br>・<br>・<br>・<br>・<br>・<br>・<br>・<br>・<br>・                                                                                                    |           |
| ニュー ** 作成サスト 作成現出語 × + 92,00018 0                                                                                                    |           |
|                                                                                                    |           |
|                                                                                                    |           |
|                                                                                                    |           |
|                                                                                                    |           |
| 78 430.0468 · 20210101 (1)                                                                                                    |           |
| 0-Mg/0H77E • 2021/12/01                                                                                                    |           |
| 771%1-02%1                                                                                                    |           |
| easonais (4) O deixen                                                                                                    |           |
| Field History Exc20 Mit                                                                                                    |           |
| C Care Salad                                                                                                    |           |
|                                                                                                    |           |
|                                                                                                    |           |
|                                                                                                    |           |
|                                                                                                    |           |
|                                                                                                    | 845406 67 |

- 栽培計画の追加をクリック
- ①収穫年を選択する(異なる場合)
- ②作物の追加をクリック
- ③作物を選択し、保存をクリック
- ※一度作物を追加すると、次回以降は 「選択」のプルダウンから選択できるよ うになる
- ④保存をクリック

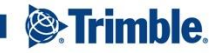

2021年7月5日

# 3.新規の作物について

| «===- «                                           | 作成テスト                | 作物ゾーンの作成  | ×                                                                | *97,00000 0                    |                                           |
|---------------------------------------------------|----------------------|-----------|------------------------------------------------------------------|--------------------------------|-------------------------------------------|
| 5 M #                                             | ∧ <i>0.9−</i> £ 6.66 | 面描名       | 作成デスト                                                            |                                |                                           |
| 1 単純マネージャ                                         | アクティビティ 収益性 編集       | 和1521年(第) | 道代。 v                                                            |                                |                                           |
| e cas                                             |                      | 结开工编      | 2021 El#                                                         |                                |                                           |
| е <b>ж</b> ія                                     |                      |           | 2021 大豆                                                          |                                |                                           |
| h ∩жл—У                                           |                      |           | \$4242 OK                                                        |                                |                                           |
| 三 网络小鹅作                                           |                      |           |                                                                  |                                |                                           |
| Teld History                                      |                      |           |                                                                  |                                |                                           |
|                                                   |                      |           |                                                                  |                                |                                           |
|                                                   |                      |           |                                                                  |                                |                                           |
|                                                   |                      |           |                                                                  |                                |                                           |
|                                                   |                      |           |                                                                  |                                |                                           |
|                                                   |                      |           |                                                                  |                                |                                           |
|                                                   |                      |           |                                                                  |                                |                                           |
| ENtry                                             |                      |           |                                                                  |                                |                                           |
| Last 24 hours                                     |                      | ¢ 3011    | 2021 TRAVELE INC. ALL REPORT RESERVES. TOPAS DPUNE   TOPAS DPUNE | PEDACY                         |                                           |
| entrimble au au                                   |                      |           |                                                                  | ± ♠™ @ Ⅲ                       |                                           |
| « «                                               | 作成テスト                | 代却のノーンの作用 |                                                                  | + <b>今</b> 天 <b>夕</b> の米加 0    |                                           |
| h Kā                                              | ~09-5 8.M            |           | 0.012.2                                                          |                                |                                           |
| 1                                                 |                      | 8/0218    | 2021 702                                                         |                                |                                           |
| D 20111-21                                        | アクティビティ 収益性 議業       |           | + 85821865630                                                    |                                |                                           |
| e os                                              |                      | 境州正确      | 0.08 ^29-ル                                                       |                                |                                           |
|                                                   |                      |           |                                                                  | Hother T & to TE OCI           |                                           |
| ¥ 天禄                                              |                      |           |                                                                  | 作物ワーンを更新し                      | ますか?                                      |
| ■ 天統<br>色 作業オーダ                                   |                      |           | ##>0K                                                            | 作物ワーンを更新し                      | まりか?                                      |
| е Х.Я<br>В (1987—9<br>Б (1980—9)                  |                      |           | RANGE OK                                                         | 11初9-2を更新し<br>今年度の既存の未割り当て     | ま 9 か?<br>の作物ゾーンをこの作物でう<br>ますか?           |
| W 天政<br>D 内限オーダ<br>E 明約の地位<br>The Field History   |                      |           | *+>C5 OK                                                         | 11-109 - ノを更新し<br>今年度の既存の未割り当て | ますか?<br>の作物ゾーンをこの作物でう<br>ますか?             |
| 献 天政<br>香 内根オージ<br>王 明時の動作<br>ち Field History     |                      |           | ФУ>55 ОК                                                         | 11-189 - シを更新し<br>今年度の既存の未割り当て | ま 9 か?<br>の作物ゾーンをこの作物でう<br>ますか?<br>しいいえ   |
| ы ХЛЯ<br>b ОНКН9<br>E HERODON<br>b Field Hazory   |                      |           | ₹₩>E6                                                            | 11499-97895110<br>今年度の既存の未割り当て | ま 9 か?<br>の作物ゾーンをこの作物でう<br>ますか?<br>しいいえ   |
| ы ХЛ<br>b ОЖ.1−9<br>E найовля<br>b FeldHatoy      |                      |           | eresta or                                                        | 1489 - ノを更加し<br>今年度の既存の未割り当て   | よ す ガ?<br>の作物ゾーンをこの作物で)<br>ますか?<br>しいいえ し |
| е XX<br>В 090-1-9<br>Е наводот<br>В ГиМ Налуу     |                      |           | 4v./65 00                                                        | 1489 - ノを更加し<br>今年度の戦存の未割り当て   | ますか?<br>の作物ゾーンをこの作物で!<br>ますか?<br>しいえ<br>し |
| е Х.И<br>В лект-9<br>Ξ акково<br>В Гаки Ношу      |                      |           | 4726 O                                                           | 中部ワーフを更加し<br>今年度の既存の未割り当て      | ますか?<br>の作物ゾーンをこの作物で!<br>ますか?<br>しいえ<br>は |
| ей Х.В.<br>В. Пейл—7<br>Б. Пейлария<br>В. Пейлару |                      |           | 87/26 Q                                                          | 中部ワーフを受加し                      | よ 9 か?<br>の作物リーンをこの作物で!<br>ますか?<br>しいいえ 【 |

 元の画面に戻るので、栽培計画の 「選択」プルダウンから、設定した 作物を選択する

※次回以降同じ作物を割り当てるときは ここから選択できるようになる

- OKをクリック
- ポップアップが出るので、はいをク リック

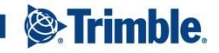

2021年7月5日

#### 2021年7月5日 3.新規の作物について Farm ・

| 121 - Maky2h - 10 | 作成アスト             |           |               | Advantation                             |
|-------------------|-------------------|-----------|---------------|-----------------------------------------|
| - 25              | 009-5 KM          | 0m 84     | 50.940 20000. | ••••••••••••••••••••••••••••••••••••••• |
| 0 MM24-Sv         | 70-11-1 000 00 50 |           | ion core      |                                         |
| GIS               |                   |           |               |                                         |
| ŦR                |                   |           |               |                                         |
| 作業オージ             |                   | アクティビティねし |               |                                         |
| 网络印刷作             |                   |           |               |                                         |
| Field History     |                   |           |               |                                         |
|                   |                   |           |               |                                         |
|                   |                   |           |               |                                         |
|                   |                   |           |               |                                         |
|                   |                   |           |               |                                         |
|                   |                   |           |               |                                         |
| Relato            |                   |           |               |                                         |

 作物の項が増え、選択した作物が入 力されている

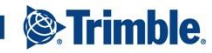